Linux服务器下Webmin安装与配置 PDF转换可能丢失图片或 格式,建议阅读原文

https://www.100test.com/kao\_ti2020/287/2021\_2022\_Linux\_E6\_9C 8D E5 8A c103 287533.htm 安装完Linux操作系统后,不少 用户可能开始思考:以后要找个好工作,当然要学会配 置Linux服务器,感觉挺麻烦的!不错,以前在Linux上的服务 器管理工作都要通过专业人员输入长串的命令来出来,感觉 非常烦琐也缺乏亲和力。于是,大家开始琢磨:要是能有一 个类似Windows"控制面板"的界面工具来完成各项配置工 作,那就好多了。其实,图形界面管理工具Webmin就可以解 决这个问题,它可以轻松配置Linux服务器,甚至是远程配置 目前Linux上运行的所有服务。而且,通过增加模块,其功能 可以被不断扩展,使用户可以针对自己的需求自行开发。在 首页,有一个"Downloading and Installing"下载图标。下载 完毕,我们会注意到Webmin被作为"noarch"软件包列出来 小知识:由于RPM是二进制文件,它们通常为特定的体系 结构进行编译,比如 i386 或者ppc。在错误的体系结构上安装 软件包会导致错误的结果。因为 Webmin 是用 Perl 编写的, 而Perl 是体系结构无关的,所以 Webmin 被标识为" noarch" 。Practical Extraction and Reporting Language (Perl 语言)是 1987 年出现的一种多平台的解释性编程语言。它在多种平台都可 以使用,包括Windows,具有成熟完善的脚本功能。1、轻 松安装Webmin 如果使用Redhat Linux,那么最简单的是使用 RPM 安装方法。以下我们假定是以RPM方式进行安装。首先 检查系统是否已经安装了Webmin,在文本终端中输入: rpm -q Webmin 如果没有安装Webmin,系统会提示:package

Webmin is not installed。然后在安装文件目录下输入类似如下 的命令:rpm ivh webmin-1.260-1.noarch.rpm。回车后,系统会 完成安装。小提示:当Webmin 安装后,默认是启用的,但 是这样安装并没有启用SSL。SSL需要安装一个称为Net::SSLeav 的Perl模块。如果不安装这个模块,Webmin只有从本地控制 台运行时才是安全的。安装完成后,可以在本地或者远程浏 览器上打开一个特定的端口来进入Webmin。通常是10000, 这是安装时程序缺省提供的http服务器端口,安装时可以根据 自己的情况随意设定。不过,一般不要占用小于1024的端口 下面,我们来测试Webmin是否安装成功,首先打开浏览 器,在本地系统的浏览器中,输入http://localhost:10000/,可 以看到一个管理登录界面。这时,会弹出一个窗口,要求用 户输入管理员名称及口令。至此表明,安装在Linux系统下 的Webmin可以正常工作了。正确输入用户名及口令(默认只 有root账号可以登陆),就可以对系统管理了。如图13所示。 图 13 Webmin的默认界面是全英文的,对于国内用户来说, 只要稍微修改一下,就可以变成全中文界面了。单击 "Change Language and Theme"图标,会出现很多设置项目。 在"Web min UI Language"后,将语言修改为: "Simplified Chinese (ZH CN)",这样就变成中文版本了。100Test 下载频 道开通,各类考试题目直接下载。详细请访问 www.100test.com